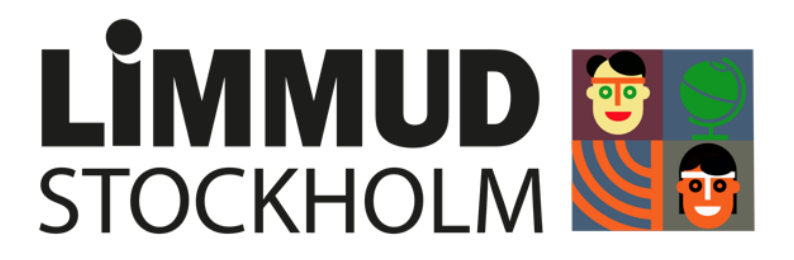

## Installera Zoom

De sessioner som hålls i Zoom har en länk till ett Zoom-rum. När du klickar på en rumslänk på din dator, iPad eller telefon och aldrig använt Zoom tidigare så kommer du se en länk där du kan ladda ner och installera Zoom-appen.

Om du vill kan du ladda ner och installera appen innan Limmud börjar. Gå till <u>https://zoom.us/support/download</u> och ladda och installera ner den senaste versionen av **Zoom Client for Meetings**.

På en telefon heter appen Zoom Cloud Meetings.

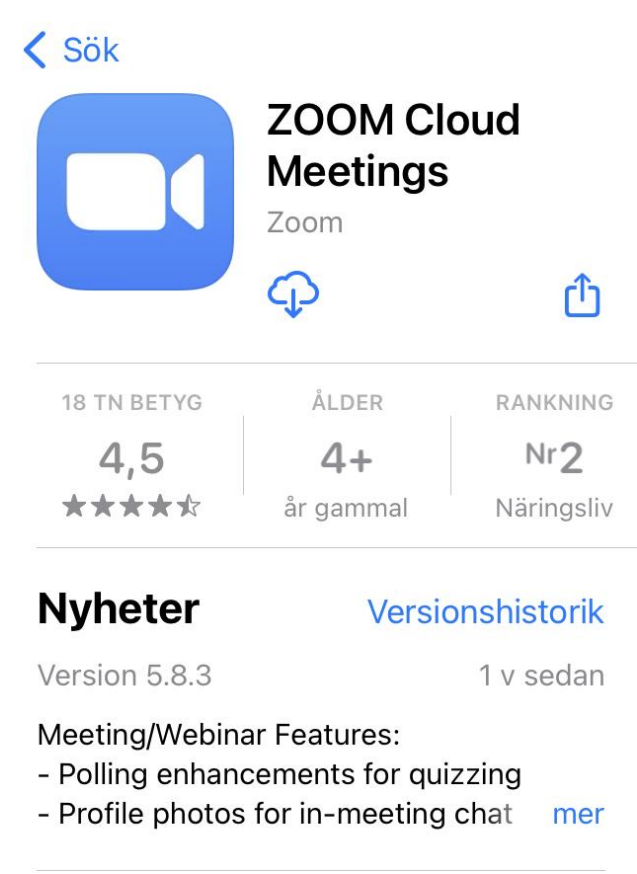

## Gå in i en session

Är du inte säker på om du redan har Zoom installerat så kan du helt enkelt klicka på länken till Zoomrummet på sessionssidan. Om du har Zoom så startas appen automatiskt när du klickar på länken. Om det inte startas automatiskt så klickar du på Launch Meeting. Om du saknar Zoom så klickar du på Download Now.

Click Open Zoom Meetings on the dialog shown by your browser

If you don't see a dialog, click Launch Meeting below.

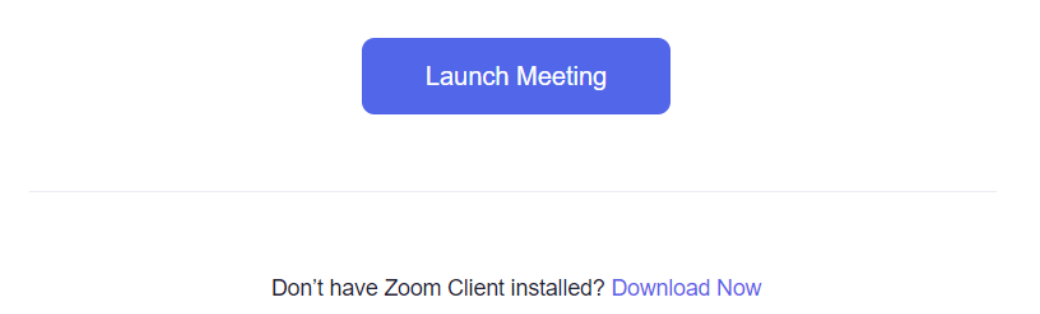

Du kan gå in 5 minuter innan sessionen börjar. Om du går in för tidigt så hamnar du i väntrummet.

När du blir insläppt så visas ett informationsmeddelande om att sessionen spelas in.

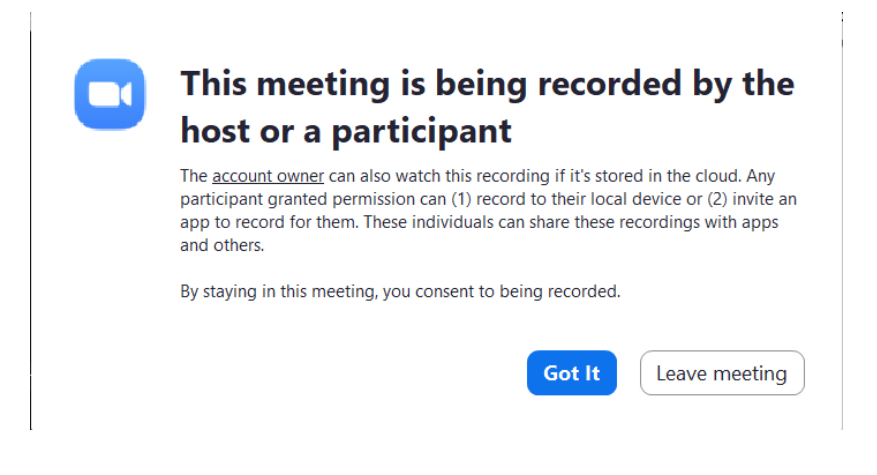

Klicka på Got it.

## Klicka på Join with Computer Audio så att du hör sessionen.

På en telefon står det "To hear others please join audio" och där väljer du Wifi or Cellular Data.

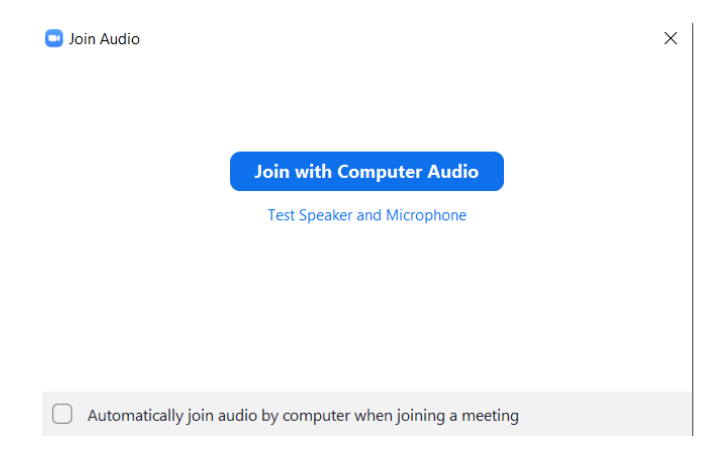

Om du flyttar musmarkören över Zoom Meeting-fönstret så ser du ett antal knappar längst ner. På en telefon behöver du klicka på gubben mitt på skärmen för att se knapparna.

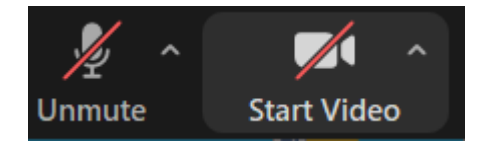

Observera att du som deltagare inte själv kan klicka på **Unmute**. Alla deltagares mikrofoner (utom sessionsvärdens och sessionshållarnas) är avstängda under sessionen. Om du vill ställa en fråga till sessionshållaren så behöver du skriva det till värden på chatten så öppnas din mikrofon.

Klicka på **Start video** för att aktivera din kamera. Vi ber alla som deltar och har tillgång till en kamera att ha den aktiverad.

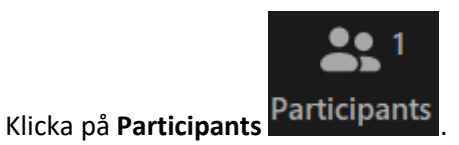

Klicka på **More** vid ditt namn i listan till höger (på en telefon klickar du bara på ditt namn) och sedan på **Rename**. Byt namn till ditt förnamn och efternamn och lägg till den stad du är i, t ex **Förnamn Efternamn - Stockholm**. Klicka på **OK** (på en telefon klickar du på **Done**). Det räcker om du ändrar ditt namn på första Zoom-sessionen du går in på. Namnet sparas sedan.

Med knappen **View** i övre högra hörnet kan du växla mellan **Speaker**, **Gallery** och **Full Screen**. Vi rekommenderar Speaker View.

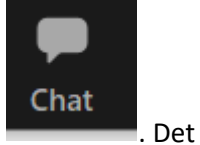

Om du vill skriva ett meddelande till värden så kan du använda chattfunktionen **ett skriva**. Det går inte att skriva meddelanden direkt till någon annan deltagare.

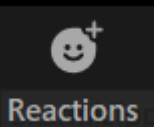

Du kan använda knappen Reactions

om du vill reagera på något i sessionen.

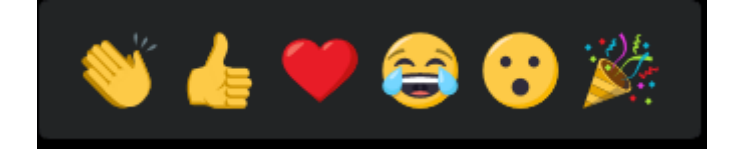